## インターネットオプションでプロキシ(Proxy)サーバーを確認する手順

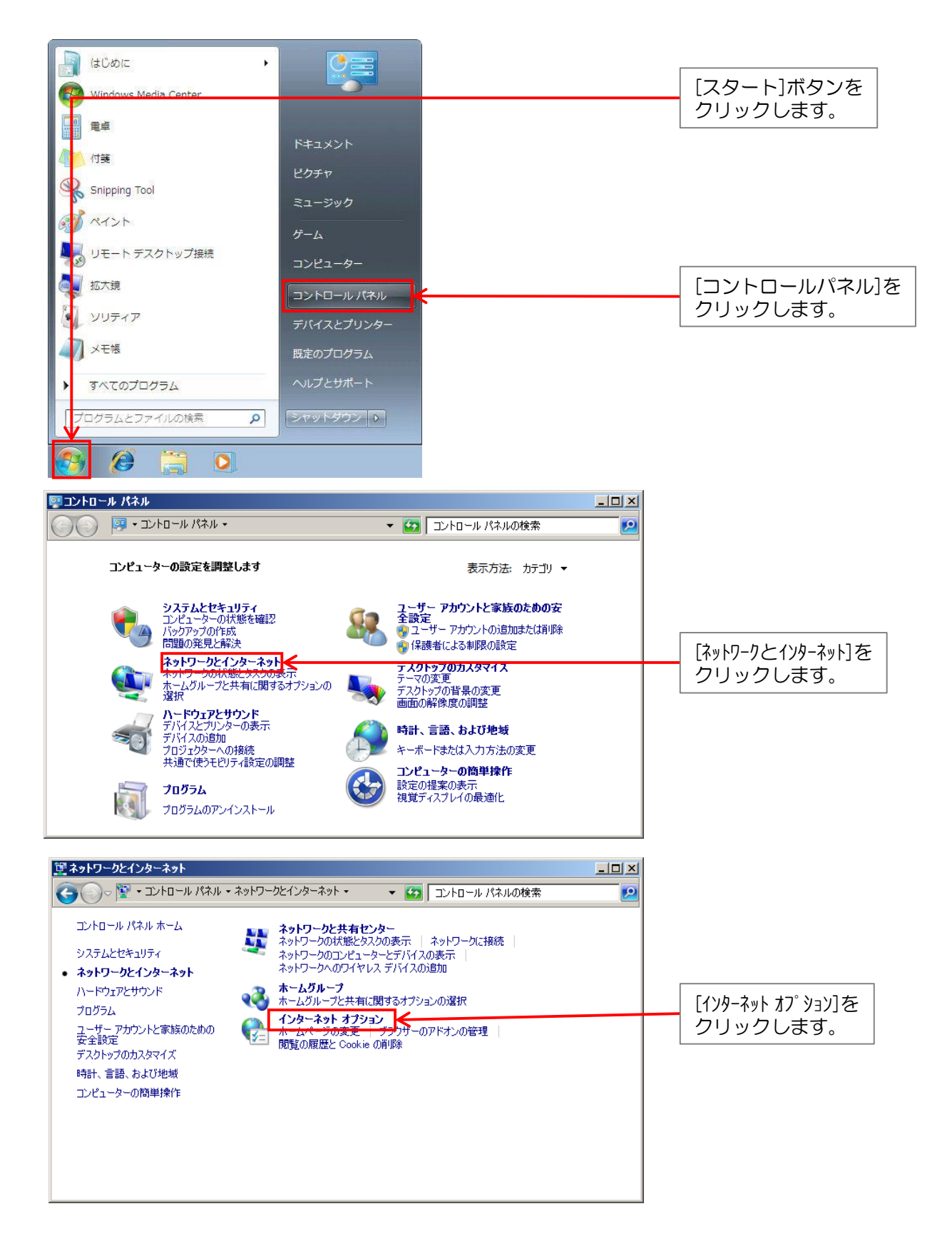

## インターネットオプションでプロキシ(Proxy)サーバーを確認する手順

| a ብンターネットのプロパティ ? ×                                                                                                    |                                          |
|----------------------------------------------------------------------------------------------------|------------------------------------------|
| 全般   セキュリティ   プライバシー   コンテンツ 接続  ・・・・・・・・・・・・・・・・・・・・・・・・・・・・・・・・・・・                                                                                                    | [スタート]ボタンを                               |
| インターネット接続を設定するには、<br>[セットアップ]をクリックしてください。                                                                                                    | クリックします。                                 |
| ダイヤルアップと仮想プライペート ネットワークの設定       追加(D)         ・       ・         ・       ・         ・       ・         ・       ・         ・       ・         ・       ・         ・       ・         ・       ・         ・       ・         ・       ・         ・       ・         ・       ・         ・       ・         ・       ・         ・       ・         ・       ・         ・       ・         ・       ・         ・       ・         ・       ・         ・       ・         ・       ・         ・       ・         ・       ・         ・       ・         ・       ・         ・       ・         ・       ・         ・       ・         ・       ・         ・       ・         ・       ・         ・       ・         ・       ・         ・       ・         ・       ・         ・       ・ </th <th></th>                                                                                                    |                                          |
| [設定] を選択してください。<br>ローカル エリア ネットワーク (LAN) の設定<br>LAN の設定はダイヤルアップ接続には適用されません。ダイ<br>ヤルアップには上の設定を選択してください。                                                                                                    | [LAN の設定]を<br>クリックします。                   |
| OK 道用(台)                                                                                                    |                                          |
| B □ - カル エリア ネットワーク (LAN) の設定     Set State State St | [アドレス]欄をメモします。                           |
| 自動構成に99℃、手動による設定争項を上着さ90%合かめりま9。手動による<br>設定を確実に使用するためには、自動構成を無効にしていたさい。<br>□ 設定を自動的に検出す(A)<br>□ 自動構成スクリプトを使用する(S)<br>アドレス(B):                                                                                                    | ※マウスの右クリックメニュー<br>からコピーすると作業が楽に<br>なります。 |
| プロキシ サーバー                                                                                                    | [ポート]をメモします。                             |
| 接続には適用されません(X)     アドレス(E): proxy.server.loc ポート(I): 8080     「     ローカル アドレスにはプロキシ サーバーを使用しない(B)                                                                                                    | [キャンセル]をクリックします。                         |
| ОК <b>‡</b> туси                                                                                                    | ※OKボタンは押さないでくださ<br>い。                    |
|                                                                                                    |                                          |
| インターネット接続を設定するには、<br>[セットアップ]をクリックしてください。<br>ダイヤルアップと仮想プライベートネットワークの設定                                                                                                    |                                          |
| <u>造加(D)…</u><br>VPN の追加( <u>P</u> )…<br>削除( <u>R</u> )…                                                                                                    |                                          |
| プロキシサーバーを構成する必要がある場合は、                                                                                                    |                                          |
| ロールル エリア ネットフーク (LAN) の設定<br>LAN の設定はダイヤルアップ接続には適用されません。ダイ<br>ヤルアップには上の設定を選択してください。                                                                                                    | [キャンセル]をクリックします。                         |
| ок <b>*</b> ү>tги <b>*</b> енжер                                                                                                    | ※OKボタンは押さないでください。                        |

## 情報BOX V6 プロキシ (Proxy) サーバーの設定手順

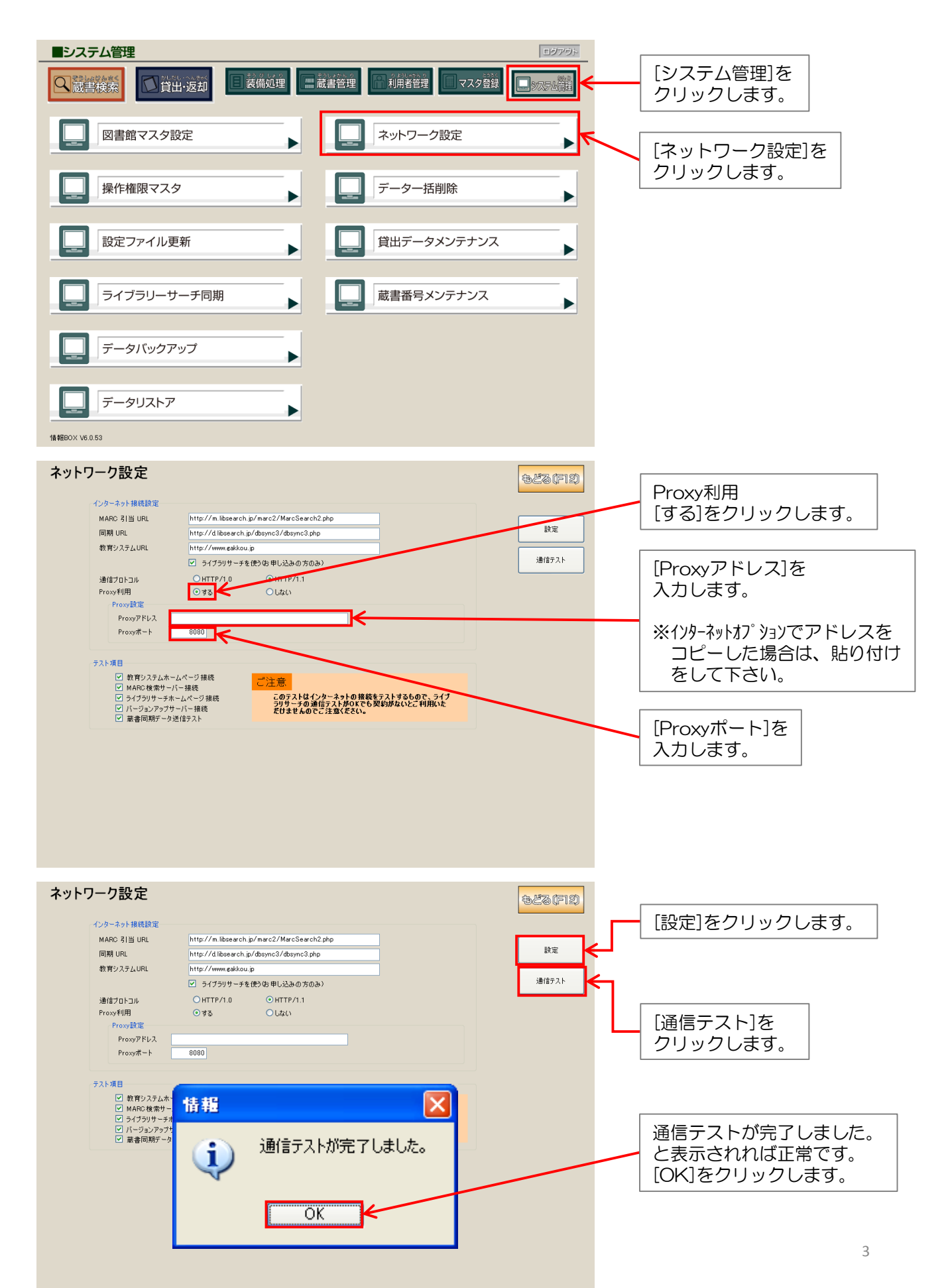